## Login with Outlook Account into Zoom

Start by going to https://zoom.us/download

Click the blue "Download" button under Zoom Client for Meetings to access the installer.

| zoom | SOLUTIONS + | PLANS & PRICING | CONTACT SALES                                                                |                                                                               | JOIN A MEETING                | HOST A MEETING + | SIGN IN | SIGN UP, IT'S FREE |
|------|-------------|-----------------|------------------------------------------------------------------------------|-------------------------------------------------------------------------------|-------------------------------|------------------|---------|--------------------|
|      |             |                 | Download Co                                                                  | enter                                                                         | Download for I                | T Admin 👻        |         |                    |
|      |             |                 | Zoom Client fo<br>The web browser client wil<br>meeting, and is also availab | r Meetings<br>download automatically when you<br>le for manual download here. | start or join your first Zoom |                  |         |                    |
|      |             |                 | Download                                                                     | Version 4.6.7 (18176.0301)                                                    |                               |                  |         |                    |

1. Open Zoom App and click the Sign in with SSO button

| Sign In             | Sign Up Free |    |   |                       |
|---------------------|--------------|----|---|-----------------------|
| Email               |              |    | ٩ | Sign In with SSO      |
| Password            | Forgot?      | or | G | Sign In with Google   |
| O Keep me signed in | Sign In      |    | f | Sign In with Facebook |
|                     |              |    |   |                       |

2. Enter smcvt as your company domain and click continue

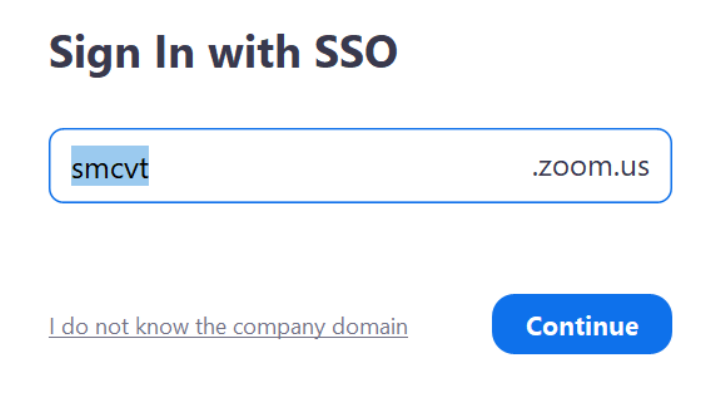

3. You will be brought to your Saint Michael's College Outlook page; enter your email

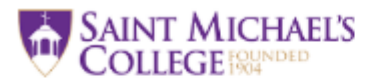

Sign in

someone@example.com

Can't access your account?

Sign-in options

4. You should be brought to this page; enter the password to your Outlook email

Next

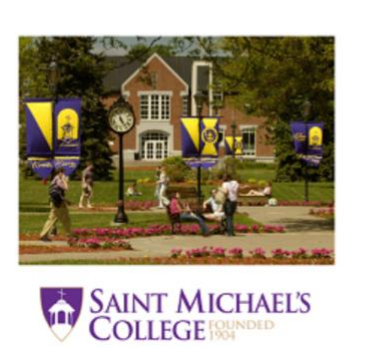

| Password |  |
|----------|--|

SAINT MICHAEL'S COLLEGE

5. Click 'launch Zoom', and you should be brought back to the Zoom application